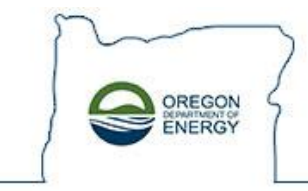

# LECPPP – Conservation Project Application Early Look at 7-1-2019 Revisions

Main Menu

Select "Conservation Project Application."

#### LARGE ELECTRIC CONSUMER PUBLIC PURPOSE PROGRAM

Main Menu

| <br>Conservation Project Application | Conservation Project Credit Request |
|--------------------------------------|-------------------------------------|
| Green Tag Application                | Renewable Project Application       |
| Request for Exemption                | Add Electric Service Supplier       |
| Renewable Energy Application         | Reports Menu                        |
| Monthly C                            | Credit Statement                    |

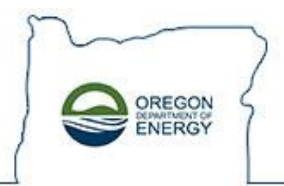

#### Initial Screen \*REVISED\* Conservation Project Application Eligibility

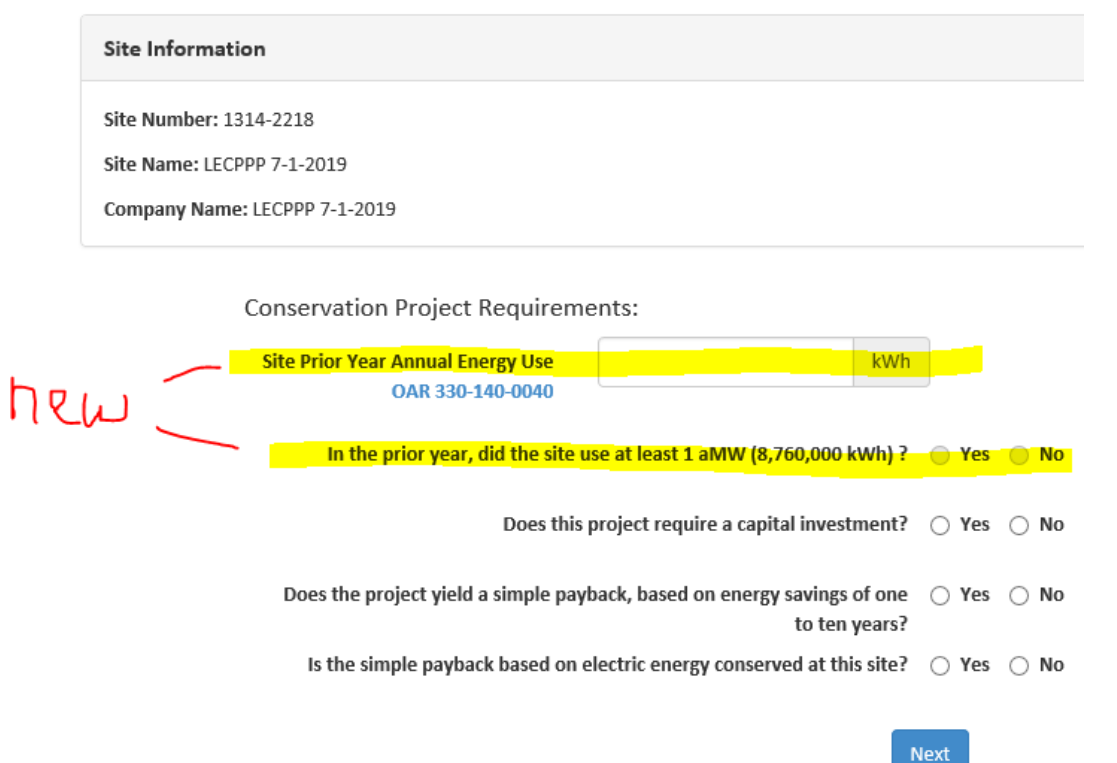

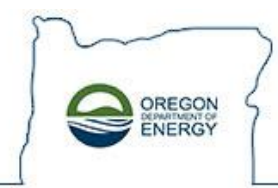

### Conservation Project Application Eligibility Entering Site Prior Year Annual Energy Use kWh

Enter the Site's Prior Year Annual Energy Use.

NOTE – as you type in data, the "No" radio button below will activate until the amount is equal to or greater than the statutorily required 1 aMW, or 8,760,000 kWh.

| Site Information                  |                 |
|-----------------------------------|-----------------|
| Site Number: 1314-2218            |                 |
| Site Name: LECPPP 7-1-2019        |                 |
| Company Name: LECPPP 7-1-2019     |                 |
| Conservation Project Requirem     | ents:           |
| Site Prior Year Annual Energy Use | 1234567 × kWh - |

| OAR 330-140-0040                                                                         |       |              |
|------------------------------------------------------------------------------------------|-------|--------------|
| In the prior year, did the site use at least 1 aMW (8,760,000 kWh) ?                     | O Yes | <u>● №</u> ← |
| Does this project require a capital investment?                                          | ⊖ Yes | ⊖ No         |
| Does the project yield a simple payback, based on energy savings of one<br>to ten years? | ⊖ Yes | ⊖ No         |
| Is the simple payback based on electric energy conserved at this site?                   | ⊖ Yes | ⊖ No         |
|                                                                                          | lovt  |              |

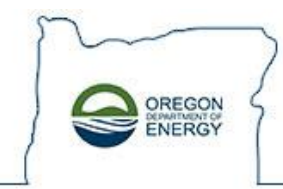

#### Conservation Project Application Eligibility Entering Site Prior Year Annual Energy Use kWh (cont'd)

Enter the Site's Prior Year Annual Energy Use.

NOTE – once the amount entered is equal to or greater than the statutorily required 1 aMW, or 8,760,000 kWh, the "Yes" radio button below will activate.

| Site Information                                                                      |       |      |
|---------------------------------------------------------------------------------------|-------|------|
| Site Number: 1314-2218                                                                |       |      |
| Site Name: LECPPP 7-1-2019                                                            |       |      |
| Company Name: LECPPP 7-1-2019                                                         |       |      |
| Conservation Project Requirements:                                                    |       |      |
| Site Prior Year Annual Energy Use 12345678 × kWh                                      | -7    |      |
| OAR 330-140-0040                                                                      |       |      |
| In the prior year, did the site use at least 1 aMW (8,760,000 kWh) ?                  | • Yes | O No |
| Does this project require a capital investment?                                       | ⊖ Yes | O No |
| Does the project yield a simple payback, based on energy savings of one to ten years? | ⊖ Yes | ⊖ No |
| Is the simple payback based on electric energy conserved at this site?                | ⊖ Yes | O No |
|                                                                                       | lext  |      |

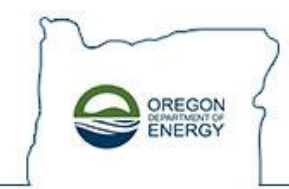

### Conservation Project Application Eligibility Answering project eligibility Yes/No questions – no change

Answer 3 Yes/No questions regarding the project.

NOTE – there is no change to these questions, and all must be answered "Yes" to be an eligible project and allow access to the next application screen.

### **Conservation Project Application Eligibility**

| Site Information                                      |                                          |          |       |       |
|-------------------------------------------------------|------------------------------------------|----------|-------|-------|
| Site Number: 1314-2218                                |                                          |          |       |       |
| Site Name: LECPPP 7-1-2019                            |                                          |          |       |       |
| Company Name: LECPPP 7-1-2019                         |                                          |          |       |       |
|                                                       |                                          |          |       |       |
| Conservation Project Requireme                        | nts:                                     |          |       |       |
| Site Prior Year Annual Energy Use<br>OAR 330-140-0040 | 12345678                                 | kWh      |       |       |
| In the prior year, did the site us                    | e at least 1 aMW (8,760,000 k            | Wh)?     | ) Yes | No No |
| Does this p                                           | roject require a capital investr         | nent?    | ) Yes | O No  |
| Does the project yield a simple payb                  | ack, based on energy savings of to ten y | of one ( | ) Yes | 🔿 No  |
| Is the simple payback based on el                     | ectric energy conserved at this          | site?    | ) Yes | O No  |
|                                                       |                                          | > Nex    | t     |       |

After clicking "Next," the next application screen will come up. The project data fields that need to be filled out have not changed. Scroll down to see an example. Look for following:

Conservation Project Application Project Contact Info – NO changes

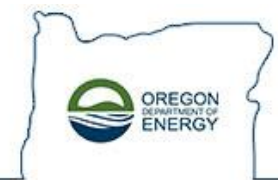

# Conservation Project Application Eligibility *Entering Site Prior Year Annual Energy Use kWh* Attempting to proceed to next screen if kWh < 1 aMW)

After entering an amount less than 8,760,000 kWh in the Site Prior Annual Energy Use, then answering Yes to the other project eligibility questions (see below), you will receive an error message – see following page – and the application will NOT be able to proceed to the next application entry screens.

| Site Information                           |                                  |          |       |       |
|--------------------------------------------|----------------------------------|----------|-------|-------|
| Site Number: 1314-2218                     |                                  |          |       |       |
| Site Name: LECPPP 7-1-2019                 |                                  |          |       |       |
| Company Name: LECPPP 7-1-2019              |                                  |          |       |       |
|                                            |                                  |          |       |       |
| Conservation Project Requireme             | ents:                            |          |       |       |
| Site Prior Year Annual Energy Use          | 1234567                          | kWh      |       |       |
| OAR 330-140-0040                           |                                  |          |       |       |
| In the prior year, did the site us         | se at least 1 aMW (8,760,000 l   | (Wh)?    | O Yes | No    |
|                                            |                                  |          | © ¥   | 0.115 |
| Does this p                                | project require a capital invest | ment?    | • Yes | O NO  |
| <b>Does the project yield a simple pay</b> | oack, based on energy savings    | of one   | Yes   | 🔿 No  |
|                                            | to ten                           | years?   |       |       |
| Is the simple payback based on e           | lectric energy conserved at thi  | s site?  | Yes   | ⊖ No  |
|                                            |                                  |          |       |       |
|                                            |                                  | <b>N</b> | lovet |       |

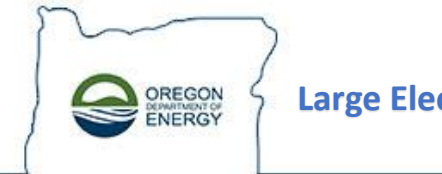

# Conservation Project Application Eligibility *Entering Site Prior Year Annual Energy Use kWh* Attempting to proceed to next screen if kWh < 1 aMW) – cont'd

After entering an amount less than 8,760,000 kWh in the Site Prior Annual Energy Use, then answering Yes to the other project eligibility questions, you will receive an error message and the application will NOT be able to proceed to the next application entry screens.

| <b>Conservation Project</b>                                        | Application Eligibility                                                                                                    |
|--------------------------------------------------------------------|----------------------------------------------------------------------------------------------------|
|                                                                    | Message from webpage                                                                                                    |
| Site Information Site Number: 1314-2218 Site Name: LECPPP 7-1-2019 | "Sites that do not have greater than one average megawatt prior year<br>usage are not eligible to self-direct their public purpose charge." OAR<br>330-140-0040. Please contact the LECPPP Manager at 503-378-4040 or<br>LEC.PPP@oregon.gov. |
| Company Name: LECPPP 7-1-2                                         | OK<br>ON Project Requirements:                                                                                                    |
| Site Prior Ye                                                      | ear Annual Energy Use<br>OAR 330-140-0040                                                                                                    |
|                                                                    | Does this project require a capital investment?   Yes  No                                                                                                    |
| Does the                                                           | project yield a simple payback, based on energy savings of one                                                                                                    |
| Is the s                                                           | simple payback based on electric energy conserved at this site?   Yes  No                                                                                                    |

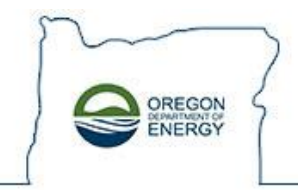

### **Conservation Project Application Project Contact Info – NO changes**

After entering site prior year usage equal to or greater than 8,760,000 kWh and answering Yes to 3 project eligibility questions, you will be taken to Project related entry screens.

Review and Revise Project Contact Info as needed.

| Conservation I                                                     | Project Application                                            |                                                                       |                                                 |
|--------------------------------------------------------------------|----------------------------------------------------------------|-----------------------------------------------------------------------|-------------------------------------------------|
| Site Information                                                   |                                                                |                                                                       |                                                 |
| Site Number: 1314-23<br>Site Name: LECPPP 7-<br>Company Name: LECP | 218<br>1-2019<br>PPP 7-1-2019                                  |                                                                       |                                                 |
| * = R                                                              | equired field                                                  |                                                                       |                                                 |
| P                                                                  | roject Contact Info<br>he project contact info has defaulted f | from the site contact information. If the project contact is the same | e as the site contact then no change is needed. |
|                                                                    | Title                                                          |                                                                       |                                                 |
|                                                                    | First Name*                                                    | Tom                                                                   |                                                 |
|                                                                    | МІ                                                             |                                                                       |                                                 |
|                                                                    | Last Name*                                                     | Elliott                                                               |                                                 |
|                                                                    | Email                                                          | tom.elliott@oregon.gov                                                |                                                 |
|                                                                    | Phone *                                                        | 123-456-7890                                                          | Ext.                                            |
|                                                                    | Fax                                                            |                                                                       |                                                 |

8

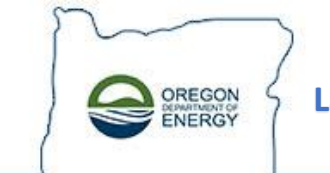

# **Conservation Project Application Project Information – NO changes**

Enter Project Information. Don't forget to select Project Type from drop down menu.

| Project Information                      |                                                                                                    |
|------------------------------------------|----------------------------------------------------------------------------------------------------|
| Project Name *                           | LECPPP Conservation Project - Exterior Lighting Example                                                   |
| Project Type                             | Lighting Modification                                                                                     |
| Project Description *                    | (Max.250 characters)<br>Replace 400 W HID with 150 LEDs.                                                  |
|                                          | Will save energy and have non energy benefits of better more uniform lighting and save maintenance costs. |
| Energy use before completion<br>(annual) | 400000 kWh                                                                                                |
| Energy use after completion<br>(annual)  | 150000 kWh                                                                                                |
| Energy Savings                           | 250,000 kWh                                                                                               |
| Cost per kWh                             | \$ 0.05                                                                                                   |
| Cost Savings                             | \$ 15,000                                                                                                 |
| Blueprint/Line Diagram/Drawing?*         | ⊖ Yes ⊛ No                                                                                                |

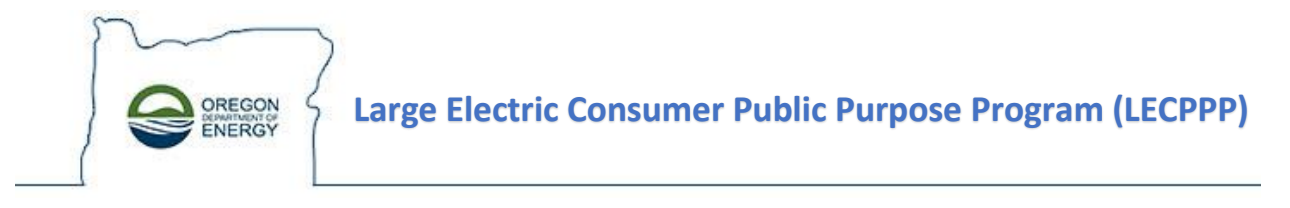

### Conservation Project Application Estimated Project Cost – NO Changes to Data Entry

*Enter Project Estimated Cost. NOTE: If you previously entered the "Deposit" or Program Admin Fee in "Other," do NOT do that now.* 

| Estimated Project Cost<br>Itemized documentation for materials, lab | or, engi | neering and other costs | will assist | in the approval process. |
|---------------------------------------------------------------------|----------|-------------------------|-------------|--------------------------|
| Materials Est Cost                                                  | \$       |                         | 40000       |                          |
| Labor Est. Cost                                                     | \$       |                         | 15000       |                          |
| Engineering Est.                                                    | \$       |                         | 5000        |                          |
| Other Est. Cost                                                     | \$       |                         | 0           |                          |
| Subtotal Est. Cost                                                  | \$       |                         | 60,000      |                          |
| Est. Simple Payback                                                 |          | 4.0                     | years       |                          |
| Program Admin Fee Rate                                              |          | 2.                      | 0 %         |                          |
| Est. Program Admin Fee                                              | \$       |                         | 1,200       |                          |
| Total Estimated Cost                                                | Ş        |                         | 61,200      |                          |

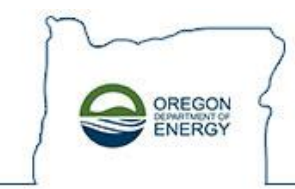

### Conservation Project Application Non-Disclosure, Agreement Statement – NO Changes

Answer Non-disclosure and Agreement Statement. NOTE: you must answer "Yes" to the Agreement Statement to proceed to next screen in application.

| In                  | formation submitted to or collected by the Oregon Department of Energy, in accordance with Oregon Administrative Rules 330-140-0010 through 330-                                                                                                    |
|---------------------|----------------------------------------------------------------------------------------------------|
| 14                  | 0-0150, shall be protected as business trade secrets to the extent permitted under the Public Records Act.                                                                                                    |
| ->                  | May the Oregon Department of Energy publicize the non-disclosed information to promote energy efficiencies?                                                                                                    |
|                     | • Yes                                                                                                    |
|                     | ○ No                                                                                                    |
|                     |                                                                                                    |
|                     |                                                                                                    |
|                     |                                                                                                    |
|                     |                                                                                                    |
| Agr                 | eement Statement                                                                                                    |
| Agr                 | eement Statement                                                                                                    |
| Agr<br>1            | eement Statement                                                                                                    |
| Agr<br>1            | eement Statement . I understand that Oregon Department of Energy approval and certification of this conservation project is for Public Purpose credit only. The Oregon Department of Energy does not guarantee or in any way ensure the performance of any equipment, the quality of any system, or the reliability of any dealer                                                                                                    |
| Agro                | eement Statement I understand that Oregon Department of Energy approval and certification of this conservation project is for Public Purpose credit only. The Oregon Department of Energy does not guarantee or in any way ensure the performance of any equipment, the quality of any system, or the reliability of any dealer. To the best of my knowledge, the data I have given in this application and all supplemental information is valid or accurate.                                                                                                    |
| Agro<br>1<br>2<br>3 | <ul> <li>I understand that Oregon Department of Energy approval and certification of this conservation project is for Public Purpose credit only. The Oregon Department of Energy does not guarantee or in any way ensure the performance of any equipment, the quality of any system, or the reliability of any dealer.</li> <li>To the best of my knowledge, the data I have given in this application and all supplemental information is valid or accurate.</li> <li>I will permit the Oregon Department of Energy or its agents to inspect the conservation project at its discretion. To assure the project qualifies for a list of the conservation project.</li> </ul>                                                                                                    |
| Agr<br>1<br>2<br>3  | eement Statement I understand that Oregon Department of Energy approval and certification of this conservation project is for Public Purpose credit only. The Oregon Department of Energy does not guarantee or in any way ensure the performance of any equipment, the quality of any system, or the reliability of any dealer. To the best of my knowledge, the data I have given in this application and all supplemental information is valid or accurate. I will permit the Oregon Department of Energy or its agents to inspect the conservation project, at its discretion, to assure the project qualifies for a I Purpose credit Lunderstand that if there is false information about the project or if the Oregon Department of Energy is refused nermission to inspect                                                                                                    |
| Agr<br>1<br>2<br>3  | <ul> <li>I understand that Oregon Department of Energy approval and certification of this conservation project is for Public Purpose credit only. The Oregon Department of Energy does not guarantee or in any way ensure the performance of any equipment, the quality of any system, or the reliability of an dealer.</li> <li>To the best of my knowledge, the data I have given in this application and all supplemental information is valid or accurate.</li> <li>I will permit the Oregon Department of Energy or its agents to inspect the conservation project, at its discretion, to assure the project qualifies for a Purpose credit. I understand that if there is false information about the project, or if the Oregon Department of Energy is refused permission to inspect the conservation project.</li> </ul>                                                                                                    |
| Agr<br>1<br>2<br>3  | <ul> <li>I understand that Oregon Department of Energy approval and certification of this conservation project is for Public Purpose credit only. The Oregon Department of Energy does not guarantee or in any way ensure the performance of any equipment, the quality of any system, or the reliability of an dealer.</li> <li>To the best of my knowledge, the data I have given in this application and all supplemental information is valid or accurate.</li> <li>I will permit the Oregon Department of Energy or its agents to inspect the conservation project, at its discretion, to assure the project qualifies for a Purpose credit. I understand that if there is false information about the project, or if the Oregon Department of Energy is refused permission to inspect the conservation project, the project will not receive certification.</li> </ul>                                                                                 |
| Agro<br>1<br>2<br>3 | <ul> <li>Lunderstand that Oregon Department of Energy approval and certification of this conservation project is for Public Purpose credit only. The Oregon Department of Energy does not guarantee or in any way ensure the performance of any equipment, the quality of any system, or the reliability of an dealer.</li> <li>To the best of my knowledge, the data I have given in this application and all supplemental information is valid or accurate.</li> <li>I will permit the Oregon Department of Energy or its agents to inspect the conservation project, at its discretion, to assure the project qualifies for a Purpose credit. I understand that if there is false information about the project, or if the Oregon Department of Energy is refused permission to inspect the conservation project, the project will not receive certification.</li> </ul>                                                                                  |
| Agro                | <ul> <li>I understand that Oregon Department of Energy approval and certification of this conservation project is for Public Purpose credit only. The Oregon Department of Energy does not guarantee or in any way ensure the performance of any equipment, the quality of any system, or the reliability of an dealer.</li> <li>To the best of my knowledge, the data I have given in this application and all supplemental information is valid or accurate.</li> <li>I will permit the Oregon Department of Energy or its agents to inspect the conservation project, at its discretion, to assure the project qualifies for a Purpose credit. I understand that if there is false information about the project, or if the Oregon Department of Energy is refused permission to inspect the conservation project, the project will not receive certification.</li> <li>I have read the above three statements and agree to all points version</li> </ul> |

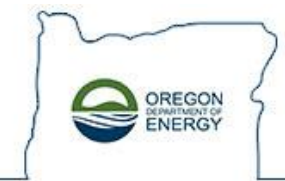

#### Confirm Conservation Project Application Review Project Application Data Entered and Submit, or Back to Revise

*Review the application to ensure it is correct; click on Back at bottom of screen to make any necessary revisions.* 

#### **Confirm Conservation Project Application**

| e sure this information is correct before it is sub | mitted. Click the Submit button below to confirm the C                                                                                           |
|-----------------------------------------------------|----------------------------------------------------------------------------------------------------|
|                                                     |                                                                                                    |
| Project Contact Info                                |                                                                                                    |
| Title                                               |                                                                                                    |
| First Name                                          | Tom                                                                                                    |
| MI                                                  |                                                                                                    |
| Last Name                                           | Elliott                                                                                                    |
| Email                                               | tom.elliott@oregon.gov                                                                                                    |
| Phone                                               | 123-456-7890                                                                                                    |
| Ext.                                                |                                                                                                    |
| Fax                                                 |                                                                                                    |
| Project Info                                        |                                                                                                    |
| Project Name                                        | LECPPP Conservation Project - Exterior Lighting<br>Example                                                                                       |
| Project Type                                        | Lighting Modification                                                                                                    |
| Project Description                                 | Replace 400 W HID with 150 LEDs. Will save energy<br>and have non energy benefits of better more<br>uniform lighting and save maintenance costs. |
| Energy use before<br>(kWh)                          | 400,000                                                                                                    |
| Energy use after<br>(kWh)                           | 150,000                                                                                                    |
| Energy Savings<br>(kWh)                             | 250,000                                                                                                    |
| Cost per kWh                                        | \$.06                                                                                                    |
| Cost Savings                                        | \$15,000                                                                                                    |
| Blueprint/Drawing                                   | No                                                                                                    |
|                                                     |                                                                                                    |

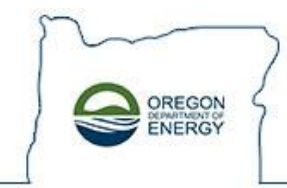

#### Confirm Conservation Project Application Review Project Application Data Entered and Submit, or Back to Revise (cont'd)

*Review the application to ensure all is correct, click on Back at bottom of screen to make any necessary revisions. Click "Next" to submit the application.* 

NOTE: After submitting your project online, you will receive an email from <u>LEC.PPP@Oregon.gov</u>, Subject "Receipt of Conservation Project Application."

| Estimated Project Costs:  |           |
|---------------------------|-----------|
| Materials Cost            | \$40,000  |
| Labor Cost                | \$15,000  |
| Engineering Cost          | \$5,000   |
| Other Cost                | \$0       |
| Subtotal Cost             | \$60,000  |
| Est. Simple Payback       | 4.0 years |
| Program Admin Fee<br>Rate | 2.0%      |
| Est. Program Admin<br>Fee | \$1,200   |
| Total Cost                | \$61,200  |

#### Non-Disclosure Information:

Information submitted to or collected by the Oregon Department of Energy, in accordance with Oregon Administrative Rules 330-140-0010 through 330-140-0150, shall be protected as business trade secrets to the extent permitted under the Public Records Act.

May the Oregon Department of Energy publicize the non-disclosed information to promote energy efficiencies? Yes

#### Agreement Statement:

- 1. I understand that Oregon Department of Energy approval and certification of this conservation project is for Public Purpose credit only. The Oregon Department of Energy does not guarantee or in any way ensure the performance of any equipment, the quality of any system, or the reliability of any dealer.
- 2. To the best of my knowledge, the data I have given in this application and all supplemental information is valid or accurate.
- 3. I will permit the Oregon Department of Energy or its agents to inspect the conservation project, at its discretion, to assure the project qualifies for a Public Purpose credit. I understand that if there is false information about the project, or if the Oregon Department of Energy is refused permission to inspect the conservation project, the project will not receive certification.

I have read the above three statements and agree to all points. Yes

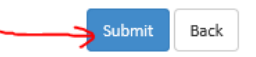